## Searching and Filtering in Bulk Fulfillment

1. Log into Sales

## 2. Click on Support Functions, Fulfillment, and Regular

| Support Functions Hel    | р    |                        |         |   |
|--------------------------|------|------------------------|---------|---|
| Web Portal               | t    |                        | 20.     | F |
| Fulfillment              | >    | Regular                |         | ł |
| Free Form Tickets        | >    | Package                | 2       | H |
| Phone:                   | E-ma | Membe                  | rship   | I |
| Date Tue , Feb 28 2017 ( | Inve | Gift Car<br>entory Ope | d<br>en | f |

3. This will take you to the **Bulk Fulfillmen**t area. Click on **Will Call** from the **Delivery** 

Methods section on the left.

|                         |                  | 0.1                |                           |            |                 |         |           |                                                                                                    |             |         |   |   |   |
|-------------------------|------------------|--------------------|---------------------------|------------|-----------------|---------|-----------|----------------------------------------------------------------------------------------------------|-------------|---------|---|---|---|
| Delivery Methods Fulfil | Iment Batch      | Urders To Fulfil   | Earlinet Verus            | Ora        | BuyarTuma       | Order # | Customer# | Name                                                                                                    | Ralance Due | Tickate | _ |   |   |
|                         |                  | 1/20/2015 6-15 AM  | Central Pike Cinema       | Anile Film | AMS - BoxOffice | 86570   | 23640     | Agile Many                                                                                                    | \$0.00      | 2       |   | _ | _ |
| Agie nim                | · · ·            | 2/5/2015 12:45 PM  | Elm Hill Cinema           | Agile Film | AMS - BoxOffice | 5354    | 22241     | Steward Richard                                                                                                 | \$0.00      | 2       |   |   |   |
| Delivery Method         | Tickets          | 2/5/2015 12:45 PM  | Central Pike Cinema       | Agile Film | AMS - BoxOffice | 15972   | 23668     | Steward Many                                                                                                    | \$0.00      | 2       |   |   |   |
| Will Call               | 131              | 2/6/2015 6:00 PM   | Acile Main Stace          | Agile Film | Web - Advanced  | 5127    | 23419     | lopes loe                                                                                                    | \$0.00      | 1       |   |   |   |
| USPS First Class        | 3                | 2/6/2015 6:00 PM   | Central Pike Cinema       | Agile Film | AMS - BoxOffice | 76427   | 23541     | Agile Joe                                                                                                    | \$10.00     | 2       |   |   |   |
|                         |                  | 3/13/2015 1:00 PM  | Anile Theatre (Screen1)   | Agile Film | AMS - BoxOffice | 126950  | 63952     | Agile DeeDee                                                                                                    | \$0.00      | 2       |   |   |   |
|                         |                  | 3/13/2015 1:00 PM  | Agile Theatre (Screen1)   | Agile Film | AMS - BoxOffice | 126951  | 73968     | Gateby Jay                                                                                                    | \$0.00      | 18      |   |   |   |
|                         |                  | 3/13/2015 1-00 PM  | Agile Theatre (Screen1)   | Acile Film | AMS - BoxOffice | 126952  | 72969     | Buchanan Daiau                                                                                                  | \$0.00      | 3       |   |   |   |
|                         |                  | 3/13/2015 1:00 PM  | Agile Theatre (Screen1)   | Agile Film | AMS - BoxOffice | 126953  | 73946     | Anile Peter                                                                                                    | \$0.00      | 2       |   |   |   |
|                         |                  | 3/13/2015 1-00 PM  | Agile Theatre (Screen1)   | Agile Film | AMS - BoxOffice | 126954  | 23541     | Agile, Ice                                                                                                    | \$0.00      | 6       |   |   |   |
|                         |                  | 2/12/2015 1:00 PM  | Agile Theatre (Screen1)   | Agile Film | AMS - BoxOffice | 120055  | 1224      | Smith John                                                                                                    | e0.00       | 12      |   |   |   |
|                         |                  | Ede/2015 E.20 PM   | Agrie Triedule (Screentr) | Agile Film | AMS - BoxOffice | E1E4    | 22050     | Dev Seeute                                                                                                    | e0.00       | 2       |   |   |   |
|                         |                  | 0/16/2010 0.30 PM  | Central Pike Cinema       | Agile Film | AMS - BoxOffice | 127020  | 04365     | Buy Scouts                                                                                                    | \$0.00      | 2       |   |   |   |
|                         |                  | 2/2/2017 2:00 PM   | Central Pike Cinema       | Aglie Film | AMS - BoxOffice | 137033  | 04305     | Harper, Sabrina                                                                                                 | 50.00       |         |   |   |   |
|                         |                  | 2/2/2017 2:00 PM   | Central Pike Cinema       | Aglie Film | AMS - BoxUnice  | 137644  | 34365     | Harper, Sabrina                                                                                                 | \$0.00      | 1       |   |   |   |
|                         |                  | 2/2/2017 2:00 PM   | Central Pike Cinema       | Agile Film | AMS - BOXUTICE  | 13/962  | 84254     | Potter, Harry                                                                                                   | \$0.00      | 12      |   |   |   |
|                         |                  | 2/3/2017 1:30 PM   | Agile Main Stage          | Agile Film | Web - Advanced  | 12/265  | 84236     | Steward, Hichard                                                                                                | \$0.00      | 1       |   |   |   |
|                         |                  | 2/3/2017 7:00 PM   | Agile Main Stage          | Agile Film | AMS - BoxOffice | 13/455  | 23541     | Agile, Joe                                                                                                    | \$28.00     | 2       |   |   |   |
|                         |                  | 2/3/2017 7:00 PM   | Agile Theatre (Screen 3)  | Agile Film | Web - Advanced  | 137460  | 73945     | Agile, Dot                                                                                                    | \$0.00      | 2       |   |   |   |
|                         |                  | 2/3/2017 7:00 PM   | Agile Theatre (Screen 3)  | Agile Film | AMS - BoxOffice | 137538  | 23542     | Agile, Melinda                                                                                                  | \$0.00      | 4       |   |   |   |
|                         |                  | 2/3/2017 7:00 PM   | Elm Hill Cinema           | Agile Film | AMS - BoxOffice | 137595  | 63952     | Agile, DeeDee                                                                                                   | \$0.00      | 8       |   |   |   |
|                         |                  | 2/4/2017 4:00 PM   | Elm Hill Cinema           | Agile Film | AMS - BoxOffice | 137536  | 63952     | Agile, DeeDee                                                                                                   | \$0.00      | 4       |   |   |   |
|                         |                  | 2/4/2017 4:00 PM   | Central Pike Cinema       | Agile Film | AMS - BoxOffice | 137537  | 73956     | Munster, Lily                                                                                                   | \$100.00    | 4       |   |   |   |
|                         |                  | 2/4/2017 4:00 PM   | Elm Hill Cinema           | Agile Film | AMS - BoxOffice | 137961  | 84254     | Potter, Harry                                                                                                   | \$0.00      | 2       |   |   |   |
|                         |                  | 2/5/2017 4:00 PM   | Agile Theatre (Screen1)   | Agile Film | AMS - BoxOffice | 137461  | 94324     | Laufeyson, Loki                                                                                                 | \$0.00      | 4       |   |   |   |
|                         |                  | 2/6/2017 4:00 PM   | Agile Main Stage          | Agile Film | Web - Advanced  | 137477  | 53936     | Biber, hope                                                                                                    | \$0.00      | 2       |   |   |   |
|                         |                  | 2/6/2017 7:00 PM   | Elm Hill Cinema           | Agile Film | Web - Advanced  | 137478  | 73945     | Agile, Dot                                                                                                    | \$0.00      | 2       |   |   |   |
|                         |                  | 2/7/2017 11:00 AM  | Central Pike Cinema       | Agile Film | AMS - BoxOffice | 137597  | 73968     | Gatsby, Jay                                                                                                    | \$0.00      | 4       |   |   |   |
|                         |                  | 2/7/2017 7:00 PM   | Agile Theatre (Screen1)   | Agile Film | Web - Advanced  | 137459  | 73945     | Agile, Dot                                                                                                    | \$0.00      | 1       |   |   |   |
|                         |                  | 2/8/2017 11:00 AM  | Agile Main Stage          | Agile Film | AMS - BoxOffice | 137596  | 23541     | Agile, Joe                                                                                                    | \$0.00      | 4       |   |   |   |
|                         |                  | 3/8/2017 6:00 PM   | Agile Theatre (Screen 3)  | Agile Film | AMS - BoxOffice | 137964  | 94325     | Quinzel, Harleen                                                                                                | \$0.00      | 2       |   |   |   |
|                         |                  | 4/5/2017 2:00 PM   | Agile Main Stage          | Agile Film | AMS - BoxOffice | 137963  | 84254     | Potter, Harry                                                                                                   | \$0.00      | 3       |   |   |   |
|                         |                  | 12/14/2017 6:00 PM | Central Pike Cinema       | Agile Film | AMS - BoxOffice | 137878  | 23541     | Agile, Joe                                                                                                    | \$0.00      | 4       |   |   |   |
|                         |                  | 1/15/2018 7:00 PM  | Central Pike Cinema       | Agile Film | AMS - BoxOffice | 26073   | 22915     | XYZ Church                                                                                                    | \$0.00      | 2       |   |   |   |
|                         |                  | 2/27/2018 7:00 PM  | Central Pike Cinema       | Agile Film | AMS - BoxOffice | 26143   | 23541     | Agile, Joe                                                                                                    | \$0.00      | 2       |   |   |   |
|                         |                  | 2/27/2018 7:00 PM  | Central Pike Cinema       | Agile Film | AMS - BoxOffice | 26146   | 23541     | Agile, Joe                                                                                                    | \$0.00      | 2       |   |   |   |
| Options                 |                  | 2/27/2018 7:00 PM  | Central Pike Cinema       | Agile Film | AMS - BoxOffice | 26147   | 22241     | Steward, Richard                                                                                                | \$0.00      | 2       |   |   |   |
| Hide Orders With Bala   | ance Due         | 2/27/2018 7:00 PM  | Central Pike Cinema       | Agile Film | Web - Advanced  | 26149   | 23541     | Agile, Joe                                                                                                    | \$0.00      | 2       |   |   |   |
| Line orders with ball   |                  |                    |                           |            |                 |         |           | 1000 CT 1000 CT 1000 CT 1000 CT 1000 CT 1000 CT 1000 CT 1000 CT 1000 CT 1000 CT 1000 CT 1000 CT 1000 CT 1000 CT |             |         |   |   |   |
| Hide Orders Less Tha    | n 24 🜩 Hours Old | 🖌 o 🗢 🗟 🕻          | Search                    | )          |                 |         |           |                                                                                                    |             |         |   |   |   |

4. In order to search for an individual person, enter the Name of the Person in the Search field at the bottom of the screen. This will then pull all of the Customer Orders for anyone with that Name. Select the Order(s) you wish to print.

| Orders To Fulfill  |                                |            |                 |        |           |            |             |         |
|--------------------|--------------------------------|------------|-----------------|--------|-----------|------------|-------------|---------|
| Earliest Event     | Earliest Venue                 | Org        | BuyerType       | Order# | Customer# | Name       | Balance Due | Tickets |
| 2/6/2015 6:00 PM   | Agile Main Stage               | Agile Film | Web - Advanced  | 5127   | 23419     | Jones, Joe | \$0.00      | 1       |
| 2/6/2015 6:00 PM   | Central Pike Cinema            | Agile Film | AMS - BoxOffice | 76427  | 23541     | Agile, Joe | \$10.00     | 2       |
| 3/13/2015 1:00 PM  | Agile Theatre (Screen1)        | Agile Film | AMS - BoxOffice | 126954 | 23541     | Agile, Joe | \$0.00      | 6       |
| 2/3/2017 7:00 PM   | Ag <mark>ile Main Stage</mark> | Agile Film | AMS - BoxOffice | 137456 | 23541     | Agile, Joe | \$28.00     | 2       |
| 2/8/2017 11:00 AM  | Agile Main Stage               | Agile Film | AMS - BoxOffice | 137596 | 23541     | Agile, Joe | \$0.00      | 4       |
| 12/14/2017 6:00 PM | Central Pike Cinema            | Agile Film | AMS - BoxOffice | 137878 | 23541     | Agile, Joe | \$0.00      | 4       |
| 2/27/2018 7:00 PM  | Central Pike Cinema            | Agile Film | AMS - BoxOffice | 26143  | 23541     | Agile, Joe | \$0.00      | 2       |
| 2/27/2018 7:00 PM  | Central Pike Cinema            | Agile Film | AMS - BoxOffice | 26146  | 23541     | Agile, Joe | \$0.00      | 2       |
| 2/27/2018 7:00 PM  | Central Pike Cinema            | Agile Film | Web - Advanced  | 26149  | 23541     | Agile, Joe | \$0.00      | 2       |
|                    |                                |            |                 |        |           |            |             |         |
|                    |                                |            |                 |        |           |            |             |         |
|                    |                                |            |                 |        |           |            |             |         |
|                    |                                |            |                 |        |           |            |             |         |
|                    |                                |            |                 |        |           |            |             |         |
|                    |                                |            |                 |        |           |            |             |         |
|                    |                                |            |                 |        |           |            |             |         |
|                    |                                |            |                 |        |           |            |             |         |
|                    |                                |            |                 |        |           |            |             |         |
|                    |                                |            |                 |        |           |            |             |         |
|                    |                                |            |                 |        |           |            |             |         |
|                    |                                |            |                 |        |           |            |             |         |
|                    |                                |            |                 |        |           |            |             |         |
|                    |                                |            |                 |        |           |            |             |         |
|                    |                                |            |                 |        |           |            |             |         |
|                    |                                |            |                 |        |           |            |             |         |
|                    |                                |            |                 |        |           |            |             |         |
|                    |                                |            |                 |        |           |            |             |         |
|                    |                                |            |                 |        |           |            |             |         |
|                    |                                |            |                 |        |           |            |             |         |
|                    |                                |            |                 |        |           |            |             |         |
|                    |                                |            |                 |        |           |            |             |         |
|                    |                                |            |                 |        |           |            |             |         |
|                    |                                | -          |                 |        |           |            |             |         |
|                    |                                |            |                 |        |           |            |             |         |
|                    | Joe                            | )          |                 |        |           |            |             |         |
|                    |                                |            |                 |        |           |            |             |         |
|                    |                                |            |                 |        |           |            |             |         |

5. You can **Filter** columns to show only the specific orders/items you wish to print. Choose the column header you wish to **Filter** and click on the up/down arrow. Choose the filter parameters you wish to see. (i.e. event, venue, org, buyer type, order number, confirmation number, name).

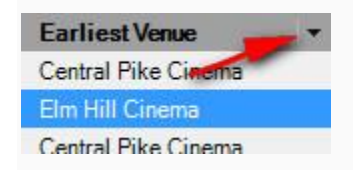

6. From here you can deselect information and narrow your search field.

| Earliest Ven  | ue        | Org      | Buye    | гТуре    |
|---------------|-----------|----------|---------|----------|
| (Select A     | JI)       |          |         |          |
| Elm Hill (    | Cinema    |          |         |          |
| Central P     | ike Cine  | ma       |         |          |
| Agile Th      | neatre (S | creen1)  |         |          |
| Agile Th      | neatre (S | creen 3) |         |          |
| Agile Ma      | ain Stage |          |         |          |
|               |           |          |         |          |
| B Text Filter |           | V= Apply | Ҡ Clear | × Cancel |

## 7. Select Apply to set your filter perimeters.

| Earliest Event    | Earliest Venue           | √ Org      | BuyerType       | Order# | Customer# | Name             | Balance Due | Tickets |
|-------------------|--------------------------|------------|-----------------|--------|-----------|------------------|-------------|---------|
| 2/6/2015 6:00 PM  | Agile Main Stage         | Agile Film | Web - Advanced  | 5127   | 23419     | Jones, Joe       | \$0.00      | 1       |
| 3/13/2015 1:00 PM | Agile Theatre (Screen1)  | Agile Film | AMS - BoxOffice | 126950 | 63952     | Agile, DeeDee    | \$0.00      | 2       |
| 3/13/2015 1:00 PM | Agile Theatre (Screen1)  | Agile Film | AMS - BoxOffice | 126951 | 73968     | Gatsby, Jay      | \$0.00      | 18      |
| 3/13/2015 1:00 PM | Agile Theatre (Screen1)  | Agile Film | AMS - BoxOffice | 126952 | 73969     | Buchanan, Daisy  | \$0.00      | 3       |
| 3/13/2015 1:00 PM | Agile Theatre (Screen1)  | Agile Film | AMS - BoxOffice | 126953 | 73946     | Agile, Peter     | \$0.00      | 2       |
| 3/13/2015 1:00 PM | Agile Theatre (Screen 1) | Agile Film | AMS - BoxOffice | 126954 | 23541     | Agile, Joe       | \$0.00      | 6       |
| 3/13/2015 1:00 PM | Agile Theatre (Screen1)  | Agile Film | AMS - BoxOffice | 126955 | 1234      | Smith, John      | \$0.00      | 12      |
| 2/3/2017 1:30 PM  | Agile Main Stage         | Agile Film | Web - Advanced  | 127265 | 84236     | Steward, Richard | \$0.00      | 1       |
| 2/3/2017 7:00 PM  | Agile Theatre (Screen 3) | Agile Film | Web - Advanced  | 137460 | 73945     | Agile, Dot       | \$0.00      | 2       |
| 2/3/2017 7:00 PM  | Agile Theatre (Screen 3) | Agile Film | AMS - BoxOffice | 137538 | 23542     | Agile, Melinda   | \$0.00      | 4       |
| 2/3/2017 7:00 PM  | Agile Main Stage         | Agile Film | AMS - BoxOffice | 137456 | 23541     | Agile, Joe       | \$28.00     | 2       |
| 2/5/2017 4:00 PM  | Agile Theatre (Screen1)  | Agile Film | AMS - BoxOffice | 137461 | 94324     | Laufeyson, Loki  | \$0.00      | 4       |
| 2/6/2017 4:00 PM  | Agile Main Stage         | Agile Film | Web - Advanced  | 137477 | 53936     | Biber, hope      | \$0.00      | 2       |
| 2/7/2017 7:00 PM  | Agile Theatre (Screen1)  | Agile Film | Web - Advanced  | 137459 | 73945     | Agile, Dot       | \$0.00      | 1       |
| 2/8/2017 11:00 AM | Agile Main Stage         | Agile Film | AMS - BoxOffice | 137596 | 23541     | Agile, Joe       | \$0.00      | 4       |
| 3/8/2017 6:00 PM  | Agile Theatre (Screen 3) | Agile Film | AMS - BoxOffice | 137964 | 94325     | Quinzel, Harleen | \$0.00      | 2       |
| 4/5/2017 2:00 PM  | Agile Main Stage         | Agile Film | AMS - BoxOffice | 137963 | 84254     | Potter, Harry    | \$0.00      | 3       |

8. You are now ready to print the filtered or selected items in the fulfillment queue.